Meskipun hampir sebagai besar masyarakat Kita memiliki smartphone Blackberry secara pribadi, namun ternyata masih banyak yang belum mengetahui secara detail penggunaannya termasuk untuk menghapus atau meng-uninstal aplikasi dari ponsel.

http://www.jocr.co.in/wp/wp-content/uploads/01.-2250-0685.5401.pdf

Cara Menghapus Aplikasi di Blackberry

Biasanya Kita secara iseng memasang suatu aplikasi hanya untuk coba – coba saja, lalu setelah itu meghapusnya kembali. Berikut ini Kami akan memberikan beberapa metode yang bisa Anda lakukan sebagai cara menghapus aplikasi di Blackberry dengan mudah.

## 1. Menghapus Aplikasi di Blackberry Melalui Menu di Launcher

Untuk cara pertama, Anda bisa menghapus aplikasi yang terpasang melalui menu di Launcher ponsel Anda atau App Drawer. Berikut langkah – langkah yang bisa Anda lakukan:

Masuklah ke menu aplikasi Anda yang biasanya ada di bagian Home ponsel (App Drawer), akan muncul aplikasi – aplikasi yang terpasang pada ponsel Anda.

Cari aplikasi mana yang ingin Anda hapus atau uninstall.

Klik aplikasi tersebut dan tahan sepersekian detik akan muncul 2 opsi diatas layar ponsel yaitu, Info Aplikasi dan Copot Pemasangan/Uninstal.

Jika Anda memilih untuk Copot Pemasangan, maka secara otomatis aplikasi tersebut akan ter-uninstal dari ponsel Anda, padahal cara yang benar adalah dengan memilih Info Aplikasi untuk masuk ke info tentang aplikasi secara detail.

Pilih Clear Data terlebih dahulu, setelah itu baru dipilih Uninstal. Maka aplikasi tersebut akan dihapus sekaligus data – data yang sudah tersimpan.

## 2. Menghapus Aplikasi di Blackberry Melalui Menu Setting

Cara yang kedua untuk menghapus aplikasi dapat dilakukan melalui menu setting pada ponsel Blackberry. Berikut ini langkah – langkahnya:

Masuk ke menu aplikasi di ponsel Anda dan pilih menu Pengaturan atau Setting.

Setelah itu pilih Aplikasi atau Apps, dan akan muncul daftar aplikasi yang terpasang pada ponsel Anda. Pilih aplikasi yang ingin dihapus.

Akan muncul tampilan beberapa menu untuk melakukan tindakan, pilih Clear data terlebih dahulu untuk menghapus seluruh data yang berkaitan dengan aplikasi tersebut.

Tunggu beberapasa saat sampai proses pembersihan selesai, pilih Uninstal/Copot Pemasangan untuk menghapus aplikasi secara permanen.

## 3. Menghapus Aplikasi di Blackberry Melalui Blackberry World

Untuk menghapus aplikasi yang terpasang di ponsel Blackberry Anda juga dapat dilakukan melalui aplikasi Blackberry World sebagai toko aplikasi dimana Anda menginstal aplikasi yang ingin Anda hapus tersebut. Berikut ini langkah – langkahnya:

Masuk ke menu Blackberry World di ponsel Anda.

Setelah itu masuk ke menu Aplikasi & Game Saya

Pilih aplikasi mana yang ingin dihapus

Pilih Uninstal, maka aplikasi secara otomatis sudah terhapus dan data sudah dibersihkan

4. Menghapus Aplikasi Melalui Pihak Ketiga

Pihak ketiga dalam hal ini adalah aplikasi lain yang berperan untuk menghapus aplikasi yang ingin Anda hapus. Ada beberapa aplikasi yang bisa Anda gunakan sebagai aplikasi pihak ketiga, namun dalam artikel ini Kami akan memberikan cara dengan menggunakan aplikasi Titanium Backup Pro. Berikut ini langkah – langkahnya:

Jika Anda belum memiliki aplikasi pihak ketiga, Anda bisa menginstalnya terlebih dahulu, ada yang gratis ada juga yang berbayar.

Buka aplikasi Titanium Backup Pro yang sudah terpasang pada ponsel Anda.

Pilih aplikasi yang ingin Anda hapus dan jangan salah memilih aplikasi sistem, karena aplikasi ini dapat digunakan untuk menghapus aplikasi sistem atau aplikasi bawaan ponsel Blackberry Anda.

Kemudia pilih Wipe Data untuk membersihkan dulu

Pilih Backup untuk melakukan restore aplikasi jika suatu saat dibutuhkan kembali

Pilih Uninstal

Itulah beberapa

cara **menghapus aplikasi di Blackberry** dengan mudah dan benar. Aplikasi yang dihapus dengan cara yang tidak benar dapat menyebabkan beban bagi storage ponsel Blackberry Anda.

merawat baterai smartphone <u>http://www.jocr.co.in/wp/wp-content/uploads/01.-2250-0685.5402.pdf</u>